# **B** ... comme Bureautique

- B1 Écrire un premier texte
- B2 Créer un document et enregistrer
- **B3** Enregistrer Enregistrer sous
- B4 Créer fichier selon un modèle
- B5 Créer un sous-dossier
- **B6** Se déplacer dans un texte
- B7 Sélectionner mot, phrase, texte
- B8 Mise en forme
- B9 Supprimer
- B10 Copier-coller
- B11 Couper-déplacer
- B12 Comment faire avec une clé USB
- **B13** Installer imprimante HP
- B14 Imprimer
- **B15** L'imprimante ne fonctionne plus
- B16 Ouvrir, ouvrir avec
- B17 Scanner, numériser

- B18 Traduire avec Deepl
- B19 Traduire avec la Machine à lire
- **B20** Faire une feuille de calcul
- B21 Un pdf-texte avec mousepad
- B22 Créer un lanceur
- B23 Alt + Tab et navigation
- **B24** Documents de toutes sortes
- B25 Créer un lien vers le disque dur
- **B26** Travailler sur le disque dur
- **B27** Rechercher un site internet
- **B28** Rechercher dans un site internet
- B29 Chercher dans l'ordinateur
- B29b Chercher dans un dossier
- **B30** Chercher dans la messagerie
- B31 Rechercher et remplacer
- B32 Modifier un pdf avec xournalB33 Copier un article de presse
- **B33** Copier un article de presse **B34** Mieux voir sur Libre Office
- 34 INIEUX VOII SUI LIDIE OIIICE

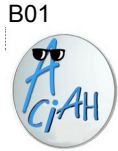

# **Ecrire un premier texte**

Lancez le Aciah-menu, puis descendez sur la ligne : « Ecrire un texte, traitement de texte ». Validez avec Entrée. Recopiez soigneusement les phrases ci-dessous.

Madame, offrez de belles fleurs à votre grand-mère pour Noël.
La fermeture de la porte du Dôme de Paris est automatique.
Pesez trois kilogrammes de poires pour la recette du gâteau.
Les frais, pour ce vieux whisky, s'élèvent à 1 250 €.
Le drapeau flotte sur le toit, il ne tombera pas dans l'abîme.
Au cœur du combat, il risque de tout perdre cette fois.
Le terrassier a bien travaillé. Y aura-t-il pour lui un temps de repos ?
Elle aime le parfum de moka, effeuillez pour elle des roses rouges.
Tu dois appliquer le tarif figurant dans le catalogue.
Il faut toujours justifier son retard sous peine d'être licencié.
Qui aime souffrir ? Ah ! Vos pieds sont bien douloureux aujourd'hui !

B02

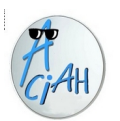

### Ecrire un texte et l'enregistrer

1- Lancer le Aciah-menu avec la touche Coeur ou avec Alt + Alt Gr et descendre sur : Ecrire un texte, traitement de texte. Commencer à écrire un texte.

2 - Relancer le Aciah-menu et frapper la touche A

3 - Quand c'est demandé, donner un nom au fichier et valider. Alors le document est rangé dans le dossier A-attente.

il est toujours ouvert. On peut donc le compléter.

4 – Continuer maintenant le texte et faire très très souvent : CTRL + S , pour que le texte soit sauvegardé dans le bon fichier.

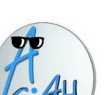

B03

### **Enregistrer / Enregistrer sous**

Enregistrer c'est ranger On peut ranger un objet n'importe où, ou bien le ranger à l'endroit où on le retrouvera.

Quand on a un document ouvert à l'écran : image, texte ou autre.

- 1 faire ALT + F .... pour aller au Menu Fichier.
- 2 descendre.
- 3 si on s'arrête à : **Enregistrer**, on enregistre quelque part mais on ne sait pas où, si on n'y fait pas attention.
- 4 il vaut mieux descendre jusqu'à : Enregistrer sous. Voir fiche B02.
- 5 ensuite, en cours de travail, faire régulièrement : **CTRL + S** pour ne pas risquer de tout perdre en cas de coupure de courant !

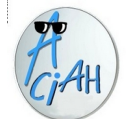

#### Créer un fichier ... selon un modèle

Les documents uniques sont appelés fichiers. Il v a des fichiers-textes, des fichiers-images, des fichiers-vidéos, etc

#### Lancer le Aciah-Menu et descendre sur : Ecrire un texte

1 – faire : Fichier/Nouveau et déplacer la souris vers la droite pour choisir :.

- Document texte
- Classeur (= feuille de calculs)
- Présentation (= diaporama)
- Dessin
- Modèles
- 2 Valider avec Entrée.

#### Utiliser un modèle :

- 1 Lancer le traitement de texte, et faire : Fichier/ Nouveau/ Modèles
- 2 Cliquer sur : Tous les modèles puis sur Mes modèles, puis sur le modèle souhaité.
- 3 Remonter un peu et cliquer sur : Ouvrir.

Créer un modèle :

1 – créer un document comme on le souhaite, marges, taille des caractères, couleurs. etc

2 - faire : Fichier / Modèles/ Enregistrer comme modèle / Tous les modèles/ Mes modèles

- puis cliquer sur : enregistrer, Donner un nom par exemple : Modèle-de-lettre. Puis OK

#### B06

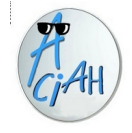

### Se déplacer dans un texte

On peut se déplacer à la souris, mais le déplacement au clavier est plus précis et moins risqué.

Flèche droite déplace le curseur d'un caractère vers la droite. Flèche gauche déplace le curseur d'un caractère vers la gauche.

Ctrl+Flèche droite déplace le curseur d'un mot vers la droite. Ctrl+Flèche gauche déplace le curseur d'un mot vers la gauche.

> Flèche-haut déplace le curseur d'une ligne vers le haut en restant dans la même colonne. Flèche-bas déplace le curseur d'une ligne vers le bas en restant dans la même colonne

La touche Origine (ou début) place le curseur au début de la ligne. La touche Fin place le curseur à la fin de la ligne courante.

Ctrl + origine, place le curseur au début du document. Ctrl + Fin, place le curseur à la fin du document.

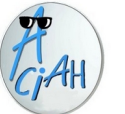

### Sélectionner un mot ou une phrase ou des lignes

- se placer au début du mot ou de la phrase.
- garder un doigt sur la touche MAJ et tapoter la flèche-droite jusqu'à la fin du mot ou de la phrase.
- on peut aussi descendre sur les lignes d'en-dessous.
- chaque raccourci Ctrl+Flèche droite sélectionne un mot vers la droite.
- chaque appui sur Flèche droite sélectionne un caractère vers la droite.
- la touche Fin sélectionne jusqu'à la fin de la ligne courante,
- chaque appui sur Flèche-bas sélectionne une ligne vers le bas, le premier sélectionnant la ligne courante ;
- Ctrl+Fin sélectionne jusqu'à la fin du document.

Pour sélectionner toute une page : faire CTRL + A

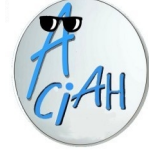

B05

### Créer un sous-dossier

Un dossier c'est comme un placard, il peut contenir des sous-dossiers et des documents uniques appelés fichiers. Proposition : on veut créer un sous-dossier dans le dossier : images. Pour cela :

1 – Lancer le Aciah-menu et descendre sur le dossier personnel, valider avec Entrée. puis descendre sur le dossier : Images. Et valider.

2 – Alors le dossier Images s'ouvre. Et il y a deux facons de faire.

#### Première facon avec Alt + F :

- a Faire : ALT + F , pour atteindre le menu-fichier.
- b Descendre et choisir : 'Créer un dossier' . et valider avec Entrée.
- c Saisir un nom par exemple : Famille, ou Amis, ou Vacances, etc. Valider avec Entrée. Alors le sous-dossier est créé et nommé dans le dossier : images.

#### Deuxième facon avec un menu contextuel :

Quand le dossier 'Images', est ouvert, faire : Maj + F10,

ou frapper la touche-menu si elle existe, pour ouvrir le menu contextuel. Descendre sur la ligne : 'créer un dossier' et valider avec Entrée. Saisir un nom par exemple : Famille, ou Amis, ou Vacances, etc.Valider avec Entrée. Alors le sous-dossier est créé et nommé dans le dossier : images.

On peut renommer un dossier en se placant dessus et en frappant la touche F2.

B07

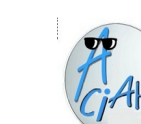

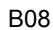

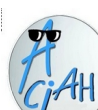

## Mise en forme d'un texte

avec Libre Office Writer

Sélectionner d'abord le texte à modifier :

- se placer au début du texte, et garder la touche MAJ enfoncée
- tapoter la flèche-droite jusqu'à la fin du texte.
- on voit que le texte est « en surbrillance ».

puis cliquer sur les icônes qu'on voit au-dessus du texte :

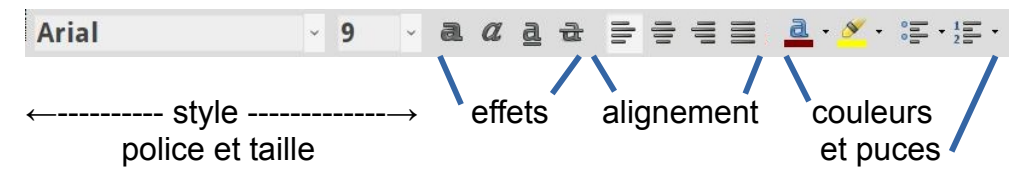

Pour mieux voir ce qu'on écrit, laisser un doigt sur la touche **CTRL** et faire rouler la **molette** centrale de la souris.

# B09

# Supprimer

#### 1 – Pour les dossiers, fichiers et messages :

Pour supprimer un fichier ou un message, descendre sur cet élément et frapper la touche **suppr.** 

Alors l'élément se place dans la corbeille.

Si on veut le retrouver, aller dans la corbeille, faire un menu contextuel avec Clic-droit ou MAJ + F10 et choisir : Restaurer

#### 2 - Dans les textes que l'on écrit :

Dans les textes que l'on écrit, il y a deux touches de suppression,

- l'une, appelée : Retour arrière, efface vers la gauche.
- l'autre, appelée : Suppr, efface vers la droite.

#### B10

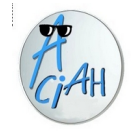

# **Copier-coller**

Vous voulez jouer avec deux dossiers, images et vidéos, prendre un fichier dans **Images** et le coller dans **Vidéos**.

- 1 Lancez le Aciah-menu
- 2 Descendez sur votre Dossier Personnel et Validez avec Entrée.
- 3 Descendez sur le dossier : Images et ouvrez-le avec Entrée.
- 4 Descendez sur le fichier souhaité, ne validez pas avec Entrée mais faites : CTRL + C .....C comme Copier alors le fichier est en mémoire.
- 5 Lancez à nouveau le Aciah-menu
- 6 Descendez sur votre Dossier Personnel et Validez avec Entrée.
- 7 Descendez sur le dossier : Vidéos et ouvrez-le avec Entrée.
   Et faites : CTRL + V ...... V comme arriVé alors le fichier est arrivé dans le dossier Vidéos.

B11

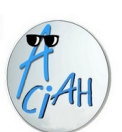

# **Couper - Déplacer**

Vous voulez jouer avec deux dossiers, images et vidéos, prendre un fichier dans Images, l'effacer et le coller dans Vidéos. (attention c'est dangereux)

- 1 Lancez le Aciah-menu,
- 2 Descendez sur votre Dossier Personnel et validez avec Entrée
- 3 Descendez sur le dossier : Images et ouvrez-le avec Entrée.
- 4 Descendez sur le fichier souhaité, ne validez pas avec Entrée mais faites : CTRL + X .....alors le fichier est en mémoire.... et <u>supprimé</u> du dossier images.
- 5 Relancez le Aciah-menu.
- 6 Descendez sur votre Dossier Personnel et validez avec Entrée
- 7 Descendez sur le dossier : Vidéos et ouvrez-le avec Entrée.
   Et faites : CTRL + V ...... V comme arriVé alors le fichier est arrivé dans le dossier Vidéos.

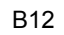

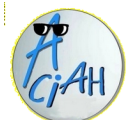

# Comment faire avec une clé USB

- 1 Insérez la clé USB
- 2 Lancez le Aciah-menu
- 3 Descendez sur votre Dossier Personnel. Et Validez
- 4 Si le panneau latéral est en place, vous voyez, à gauche, le mot

|                       |   | Appareils.                                    |  |
|-----------------------|---|-----------------------------------------------|--|
| Appareils             |   | 5 – En dessous du mot Appareils, vous         |  |
| CANON_DC              |   | voyez votre clé (ou plusieurs clés)           |  |
| SENSIBLE              |   | 6 – Cliquez sur la clé et valider avec        |  |
| USB DISK              | ۸ | Entrée puis frappez la touche F6 et           |  |
| and the second second | ▲ | naviguez avec Flèche-Bas ou Flèche-Haut       |  |
|                       |   | 7 – Ne jamais tirer sur une clé sans          |  |
| clic ici              |   | précaution. Sortir la clé en cliquant ici : 📥 |  |
|                       |   |                                               |  |

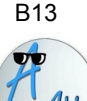

# Installer une imprimante hp

les imprimantes qui s'installent le mieux sont les HP . Pour les autres marques, c'est plus difficile.

Jamais on ne peut utiliser le CD d'installation fourni avec la machine.

- Brancher l'imprimante sur le secteur et, si possible, reliez-la avec un câble vers l'ordinateur et allumez-la. Souvent l'ordinateur indigue gu'il la reconnaît.
- 2 Faire : WIN + L pour lancer le menu Whisker.
- 3 Taper le mot : imprimante, vous arrivez alors à la ligne : configuration de l'impression. Valider avec Entrée.
- 4 Cliquer sur : ajouter. Alors il y a deux possibilités.
  - soit vous voyez, à gauche, le nom de votre imprimante, alors cliquez dessus et poursuivez en choisissant une connexion USB.
  - ou bien vous voyez : imprimante réseau, alors cliquez sur : imprimante réseau, puis sur le nom de votre imprimante et poursuivez en choisissant une connexion réseau.

Normalement cela se fait assez bien. Sinon demandez de l'aide.

#### B14

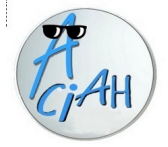

### Imprimer un document

Vérifier que l'imprimante est allumée et lui laisser le temps d'être prête, sinon elle se désactivera

- lancer le Aciah-Menu et aller dans « mon dossier personnel » et valider.
- descendre sur le document à imprimer. Valider avec Entrée
- faire : **CTRL + P**, c'est à dire : garder la touche CTRL enfoncée et frapper la touche P une fois
- alors la fenêtre d'impression s'ouvre.
- choisir : toutes les pages ou la page à imprimer, le nombre d'exemplaires d'autres réglages sont possibles.
- valider avec : Entrée.
  - P comme imPrimer ou comme Print en anglais

B15

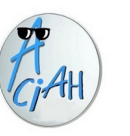

# L'imprimante ne fonctionne plus

- 1 faire : **WIN + L** avec deux doigts et relevez les doigts , vous arrivez au menu Whisker,
- 2 écrire le mot **imprimante**, vous arrivez à *Configuration de l'impression*, validez avec : Entrée,
- 3 clic sur le dessin de l'imprimante puis sur le mot imprimante,
- 4 regarder si l'imprimante est bien **activée**, (il faut une coche devant le mot : activée)
- 5 clic sur la ligne : « *Voir la file d'attente* » et supprimer toutes les lignes (cliquer dessus et frapper la touche : suppr),

Fermer tout avec : Alt + F4

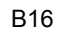

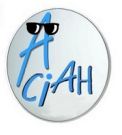

# **Ouvrir - Ouvrir avec**

On ne peut pas ouvrir une huître avec un pied de biche.

Pour **ouvrir ....** on utilise : Entrée ou Barre d'espace

Pour **ouvrir** <u>avec</u> ..... on utilise clic-droit ou MAJ + F10

et tout dépend de l'extension du fichier.

Fichier .odt ou .doc ou .docxouvrir avec libre office writerFichier .txtouvrir avec Mousepad ou éditeur de texteFichier .pdfouvrir avec Atril, Evince, inkscapeFichier .jpg ou .png ou .gifouvrir averc Ristretto, Gthumb, Gimp, PixFichier .pps ou .pptouvrir avec Libre-office ImpressFichier .ods ou xlsxouvrir avec VLC ou Audacity ou F12Fichier .htmlouvrir avec Firefox, Mousepad

Si vous ne savez pas, posez la question sur internet. Par exemple : *comment ouvrir un fichier ogg ?* 

#### B18

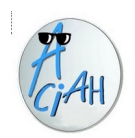

### Traduire avec DeepL

Ouvrir le lien : <u>https://deepl.com</u> et mettre ce site en marque-pages

- 1 ouvrir le fichier ou la page web à traduire. (1)
- 2 faire CTRL+A pour tout sélectionner (2), puis CTRL+C pour copier en mémoire.
- 3 Lancer internet, aller sur le site DeepL.com . Puis valider.
- 4 une fenêtre s'ouvre, on est directement en zone de saisie. Faire CTRL + V pour copier le texte qui est en mémoire.

Alors la traduction va apparaître sur la partie droite de la fenêtre.

- 5 ensuite cela dépend de ce qu'on veut faire :
  - Cliquer sur le texte traduit et faire CTRL + A et CTRL + C : cela met le texte traduit en mémoire
    - on peut alors l'envoyer par messagerie.

- ou le copier dans un autre document et l'enregistrer.

- Dans ce dernier cas, bien regarder dans quel dossier on l'enregistre.
- (1) Pour la page web, penser à faire : CTRL + MAJ + R pour avoir un texte simplifié.
  (2) Si on ne peut pas copier le texte, passer d'abord par la machine à lire.

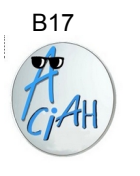

# Scanner- numériser

Pour numériser un document, on utilise un scanner ou une imprimante-scanner et un logiciel comme Simple-Scan.

1 - Vérifier que le scanner est allumé et connecté à l'ordinateur et qu'un document est posé sur la vitre.

- 2 Lancer le Aciah-Menu et frapper la touche **S** Alors la fenêtre de numérisation s'ouvre, le travail se fait. Cela peut rendre quelques minutes.
- 3 Donner un nom au document, par exemple : Essai
- 4 Alors on obtient trois documents : essai.pdf, essai.png et essai.txt

5 – Ces trois documents sont dans le dossier Scan et le dossier Scan va s'ouvrir.

Remarque : on peut aussi lancer le menu Whisker et l'outil "Numériser".

#### B19

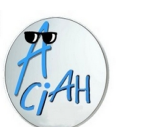

### Traduire avec Machine à lire

1 - poser le papier sur la vitre d'un scanner ordinaire. 2- lancer un scan, cela donne un document pdf ou png ou txt

- 3 Descendre sur le document numérisé et frapper une fois la touche F8. Cela lance la machine à lire. Le document obtenu, en format txt, se place dans le dossier d'origine avec le même nom que le document d'origine
- 3 quand la machine à lire a fini son travail, on peut donc sélectionner le texte du document txt obtenu en faisant CTRL+A et puis le copier avec CTRL+C.
- 4 Lancer internet, aller sur le site DeepL.com. Puis valider.
- 5 une fenêtre s'ouvre, on est directement en zone de saisie. Faire CTRL + V pour copier le texte qu'on a mis en mémoire. Alors on voit la traduction sur la partie droite de la fenêtre.

6 – ensuite cela dépend de ce qu'on veut faire :

Cliquer sur le texte traduit et faire CTRL + A et CTRL + C :

- cela met le texte traduit en mémoire,
- on peut alors l'envoyer par messagerie.
- ou le copier dans un autre document et l'enregistrer.

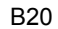

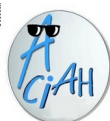

### Faire un tableau avec CALC

Lancer le menu Whisker avec : WIN + L et aller chercher : LibreOffice CALC

- 1 Ecrire le titre du tableau, par exemple : *Frais-de-déplacements* Choisir la police et la taille des caractères.
- 2 Ecrire dans les cases :

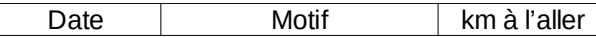

Centrez les titres, ajustez la largeur des colonnes, Encadrez les colonnes.

- 3 Voir comment faire les quatre opérations simples et les pourcentages.
- 4 Voir comment trier dans les colonnes,

Explications et exercices à télécharger ici : https://aciah.xyz/calc/calc-1.ods

https://aciah.xyz/calc/calc-1.00s

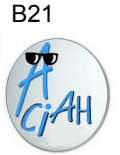

### **Utiliser un document pdf-texte**

Un pdf-texte est un document qu'on peut copier-coller, ce n'est pas le cas pour un pdf-image. Comment faire pour l'utiliser ?

- 1 ouvrir le document avec atril ou avec evince.
- 2 faire : CTRL + A , pour tout sélectionner puis : CTRL + C , pour le copier .
- 3 relancer le Aciah-menu et descendez sur : Éditeur de texte mousepad
- 4 valider avec Entrée et faire : CTRL + V , et le texte est arrivé sur la page.
- 5 en faisant : CTRL + Origine , on monte en haut du texte.

#### Plus simple : descendez sur le document pdf et frappez la touche F8. Cela donne directement le texte en format txt.

Si on veut enregistrer ce texte on fait :

- 1 Alt + F , pour aller au menu : Fichier
- 2 descendre jusqu'à : enregistrer sous. Et valider.
- 3 faire : ALT + origine , pour aller à la racine du dossier personnel.
- 4 descendre, et quand on a trouvé le dossier qui convient, ouvrir avec entrée.
- 6 ne pas oublier de donner un nom en faisant : Alt + N
- 7 et finalement valider avec Entrée.

B22

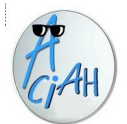

#### Créer un lanceur dans le dossier : menu

Motif : pour lancer un site internet facilement, on utilise des marque-pages, ou favoris. Ceux-ci se présentent sous forme de liste qu'on peut parcourir avec les flèches verticales. Pourquoi ne pas faire une liste analogue, avec des lanceurs vers les applications qu'on utilise le plus ?

Préalable : le dossier 'Menu' ou 'Menu-Perso' se trouve à la racine de l'arborescence.

- 1 On ferme d'abord toutes les applications et on vérifie qu'on se trouve bien sur le bureau. Faire un clic-droit sur le bureau et descendre sur la ligne : créer un lanceur. Valider avec Entrée
- 3 Compléter la ligne : Nom, par exemple : Ecrire un message
- 4 Compléter la ligne : commande. Ici, pour notre exemple : thunderbird %u -compose
- 5 Cliquer sur le bouton : créer.
  - Alors le lanceur 'Ecrire un message' se trouve sur le bureau.
- 6 Aller sur le bureau et descendre sur le lanceur et ne pas valider, mais faire : CTRL + C , pour copier ce lanceur.
- 5 Faire : Alt + Origine pour revenir à la racine de l'arborescence
- 6 Descendre sur le dossier : 'Menu' ou 'Menu-Perso' . Et ouvrir ce dossier avec Entrée
- 7 Faire : CTRL + V alors le lanceur est arrivé dans le dossier 'Menu' et souvent on peut même modifier son icône !

B23

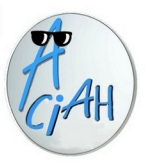

### **Utiliser facilement ALT + TAB**

Quand on a plusieurs applications réduites, on voit leur titre en haut ou en bas de l'écran . On peut passer de l'une à l'autre soit en utilisant la souris, soit avec ALT + TAB

Pour faire ALT + TAB, on laisse un doigt sur la touche ALT enfoncée

et on frappe une fois la touche TAB (touche de Tabulation) On laisse le doigt sur la touche ALT et on relève le doigt de la touche TAB On voit alors toutes les applications ouvertes On se déplace de l'une à l'autre avec Flèche-Droite ou Flèche-Gauche Quand on a trouvé celle qu'on cherche, on relève tous les doigts.

Cette manipulation permet de passer d'une application à l'autre.

Quand le lecteur d'écran est lancé, on entend le titre des fenêtres.

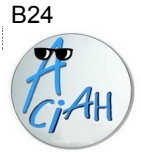

### **Documents de toutes sortes**

avec le logiciel : Libre-Office

- 1 Lancer le Aciah-menu
- 2 Descendre sur la ligne : Ecrire un texte, traitement de texte. Et valider
- 3 Faire : **ALT + F**, on arrive sur le menu fichier et directement sur "Nouveau"
- 4-Faire :  $\ensuremath{\textbf{Flèche-Droite}}$  puis  $\ensuremath{\textbf{descendre}}$  dans la liste où on trouve :
  - Document texte .... Classeur ..... Présentation ..... Dessin ..... Base de données Document HTML Cartes de visite

pour écrire une lettre feuille de calcul faire des diapositives feuille pour dessiner

5 – Choisir ce que l'on veut et valider. Il reste à enregistrer le document dans un dossier et à lui donner un nom.

etc

#### B26

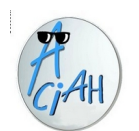

### Enregistrer sur le disque dur

Il faut d'abord avoir créé un lien vers le disque dur – voir fiche B25

- 1 On est en train de travailler un document et on veut l'enregistrer sur le disque dur.
- 1 faire Alt + F pour atteindre le menu : Fichier
- 2 descendre sur : Enregistrer sous. Et Valider.
- 3 tabuler une fois et valider.
- 4 faire **Alt + Origine** pour aller à la racine de l'arborescence.
- 5 descendre sur 'lien-vers-mes-documents' et valider.
- 6 descendre sur le dossier souhaité. Par exemple : images. Et valider.
- 7 Ne pas oublier de donner un nom au document pour cela faire : Alt + N
- 8 et finalement faire : Entrée pour enregistrer le document.

#### 2 - Aller chercher un document sur le disque dur.

Inversement, on veut retrouver un document se trouvant sur le disque dur.

- 1 lancer le Aciah-menu et descendre sur le dossier personnel et Valider.
- 2 descendre sur 'lien-vers-mes-documents' et Valider.
- 3 descendre sur le dossier souhaité et Valider.
- 4 descendre sur le document souhaité et Valider.

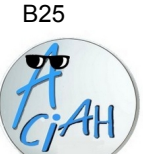

## Créer un lien vers le disque dur

La création de ce lien peut être très utile. Voilà le problème qui peut se poser :

J'ai un ordinateur en windows, un peu ancien, avec tous mes documents. Et je n'ai pas envie d'y toucher. Je travaille avec un autre système, installé sur un disque dur externe sur lequel j'enregistre tout mon travail. Mais je souhaite aussi enregistrer mes nouveaux documents sur le disque dur, et aller les rechercher si besoin. Comment faire facilement ?

La réponse ? Créer un lien qui s'appellera : lien-vers-mes-documents .

On ne fait cela qu'une seule fois. Mais la réalisation peut être complexe :

- repérage
- création du 'lien-vers-mes-documents'
- installation du lien dans le 'menu-perso'
- monter le disque dur et utiliser le lien.

Nous vous avons fait un mode d'emploi détaillé, ici :

https://aciah-linux.org/documents/lien-vers-mes-documents

B27

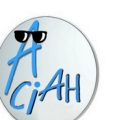

### **Rechercher un site internet**

1 – lancez le Aciah-menu, descendez sur la ligne 'Internet' et validez avec Entrée. et Internet se lance.

2 – vous êtes dans la barre de recherche de la page d'accueil,

Ecrivez : médecin châteaubriant (ou une autre ville !) Validez avec Entrée

3 – une liste de réponses s'affiche.

Ces réponses se présentent sous forme de liens et de titres de niveau 3 Descendez avec la flèche-bas ou avec l'ascenseur ou avec la souris pour arriver à la première réponse.

Continuez à naviguer pour atteindre les autres réponses.

- 4 Une fois arrivé sur un résultat qui vous intéresse, ouvrez avec Entrée
- 5 Quand votre résultat est consulté, refermez la fenêtre avec Ctrl+W et vous vous retrouvez sur la page des résultats.
- 6 Si vous n'avez pas trouvé ce qui vous intéresse, voir, en bas de l'écran, les numéros des pages présentant la suite de la liste.
- 6 Vous pouvez consulter un autre résultat, de la même manière que ci-dessus.
- 7 Lorsque vous n'avez plus de résultat à consulter, faites Alt+Flèche Gauche pour vous retrouver sur le moteur de recherche, puis Alt+F4 pour quitter Internet.

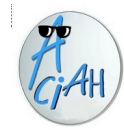

### Chercher dans un site internet

1 – lancez le Aciah-menu, descendez sur la ligne 'Internet' Validez avec Entrée. Vous arrivez à la barre de recherche. 2 – Faites : CTRL + T et tapez : **service-public.fr** et Validez avec Entrée

3 – En haut de l'écran vous voyez ceci :

Rechercher

2

- 4 Dans la zone 'Rechercher' tapez les mots : *demande de retraite* et validez avec Entrée.
- 5 On trouve de nombreuses réponses. Cliquez sur l'une d'entre elles pour la lire.
- 6 Revenez à la liste des réponses en faisant : Alt + Flèche-Gauche.
- 7 cliquez maintenant sur : 'plan du site', tout à fait en bas à gauche.
   Cliquez sur Tout déplier , puis travail-formation
   Faites : CTRL + F et écrivez le mot : Formation. Et Validez.
   La première réponse apparaît.
   Frappez la touche F3 pour faire apparaître les autres progressivement.
- 8 dans tous les sites que vous visitez, cherchez la zone de recherche et le plan du site et n'hésitez pas à cliquer !

#### B 29bis

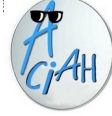

# Rechercher dans un dossier de l'ordinateur

On se trouve dans un dossier, par exemple le dossier 'Documents' où il y a de nombreux dossiers et fichiers. Comment trouver facilement ceux où le mot 'Marie' figure dans le titre ?

1 - Faire : CTRL + F et écrire le mot qu'on cherche, ici : 'Marie' . Valider

on peut écrire seulement une partie du mot.

- 2 La recherche prend du temps, s'il doit y avoir de nombreuses réponses.
- 3 Et puis une liste de réponses apparaît, dans laquelle on peut naviguer à la souris ou avec les flèches verticales.
- 4 Quand on a trouvé une réponse intéressante, on l'ouvre avec Entrée

et on la ferme avec Alt + F4 pour revenir à la liste.

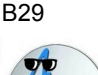

### **Chercher dans l'ordinateur**

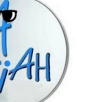

# 1 – Faites : Win + L , vous arrivez au menu « whisker »

2 - écrivez le mot : chercher, vous voyez : recherche avec Catfish.

validez avec Entrée alors la fenêtre 'catfish' s'ouvre

| 00             |        | 🗑 Catfish    |             |            | 0 |
|----------------|--------|--------------|-------------|------------|---|
| accessdvlinux  |        | Search terms | ٩           |            | ۵ |
| Nom de fichier | Taille | Emplacement  | Dernière mo | odificatio | n |

3 – vous vous trouvez dans une zone de saisie. Écrivez le mot *son* et validez. qu'est-ce que cela fait ?

- 4 recommencez avec mot : table..... ou un autre mot.
- 5 recommencez avec : \*.jpg (attention il y a une étoile et un point) cela donne tous les fichiers qui ont l'extension jpg

6 – vous pouvez préciser la zone de recherche en cliquant sur le petit triangle noir qui se trouve dans le premier cadre blanc.

#### B30

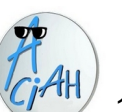

### **Rechercher dans la messagerie**

- 1 lancez le menu, descendez sur la ligne : lire les messages. Et Validez
- 2 vérifiez que vous êtes bien sur : courrier entrant On voit à droite toute une liste de messages
- 3 cliquez en haut sur le mot : Edition, puis sur : rechercher puis sur : rechercher dans le courrier.

Vous pouvez définir des critères : sujet, expéditeur (de), corps du message, date, etc.

En cliquant en bout de ligne sur le + on peut ajouter des critères.

| Sujet | ~ | contient        | ~ | message    |
|-------|---|-----------------|---|------------|
| De    | ~ | contient        | ~ | poiraud    |
| Corps | ~ | ne contient pas | ~ | mettre     |
| Date  | ~ | se trouve après | ~ | 01/09/2020 |

#### Quand c'est fini, validez avec Entrée.

Vous trouvez ainsi les messages correspondant à votre recherche.

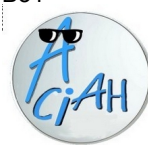

### **Rechercher et remplacer**

Cela se fait dans un texte de l'ordinateur

1 – ouvrez un texte se trouvant dans votre ordinateur.

2 - faites : CTRL + H . Une fenêtre s'ouvre comme celle-ci :

3 – mettez d'abord le mot à remplacer puis le mot qu'il faut mettre à la place.

Cliquez ensuite sur *remplacer* si vous voulez modifier les mots un à un.

ou sur *Tout remplacer* si vous voulez tous les modifier.

Si vous cochez « Respecter la casse » l'ordinateur respectera majuscules et minuscules.

4 – Cliquez enfin sur : Fermer.

Et si par hasard vous vous êtes trompé, faites : CTRL + Z (Z comme Zut !)

#### B33

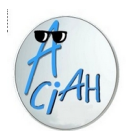

### Copier un article de presse

se trouvant sur internet

Il y a deux façons de faire :

1 – envoyer un lien vers l'article2 – envoyer le texte de l'article

#### 1 – envoyer un lien :

- 1 afficher l'article et faire : Alt + F pour aller au menu 'fichier'
- 2 descendre sur la ligne : *envoyer par courriel un lien vers la page*
- 3 cliquer sur cette ligne, la messagerie s'ouvre.
- 4 mettre l'adresse du destinataire et envoyer le message ! en cliquant sur Envoyer ou en faisant : CTRL + Entrée.

#### 2 - envoyer le texte :

- 1 afficher l'article et faire : CTRL + ALT + R pour passer en mode lecture
- 2 faire : CTRL + A pour tout sélectionner puis CTRL + C pour tout copier
- 3 lancer le Aciah-menu et lancer l'écriture d'un message
- 4 mettre l'adresse du destinataire et quelques mots dans la ligne « sujet »
- 5 passer dans la zone de texte et faire : CTRL + V, alors le texte est arrivé
- 6 envoyer le message en faisant : CTRL + Entrée.

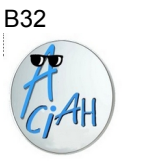

### Modifier un document pdf avec Xournal

Il faut d'abord que Xournal soit installé

Exemple, vous avez un formulaire pdf ici : <u>https://frama.link/ADD</u> Téléchargez-le dans votre dossier : Téléchargements.

1 - lancer le menu Whisker avec : Win + F

Le document s'ouvre.

5 - Pour finir. cliquer sur : Fichier

2 – dans la barre de recherche, écrivez : xournal et validez avec : Entrée. Alors le logiciel s'ouvre. Une page apparaît.

- 3 cliquer en haut à gauche sur le mot : Fichier et puis cliquer sur : Annoter Pdf alors votre dossier personnel s'ouvre, allez sur Téléchargements et cliquez sur la ligne : Attestation de deplacement derogatoire.pdf
- 4 cliquer sur le T puis sur la ligne à modifier ou cliquer sur l'icône d'à côté si vous voulez insérer une image

et choisir : exporter PDF

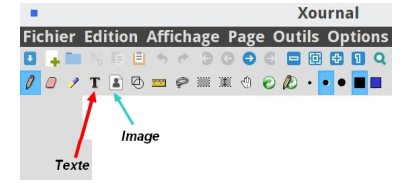

B34

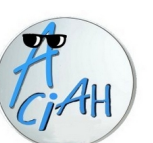

### Mieux voir dans un texte

écrit avec Libre-Office

On écrit un texte avec Libre-Office mais on le voit mal. Comment modifier l'affichage des caractères ? Il y a trois méthodes.

1 – lorsqu'on est dans la page, faire Alt + A et ensuite z et à nouveau z. Cela ouvre une fenêtre où on peut augmenter le facteur de zoom en frappant la Flèche-Haut.

2 – Cliquer en haut de l'écran sur le mot Affichage et veiller à ce que la Barre d'état soit cochée. On voit alors ceci en bas de l'écran :

- ----+ 250 %

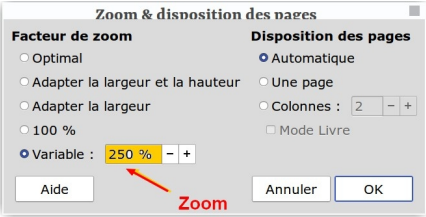

Cliquer alors sur le signe + pour augmenter le facteur de zoom,

3 - laisser un doigt sur la touche CTRL et faire rouler la molette de la souris,

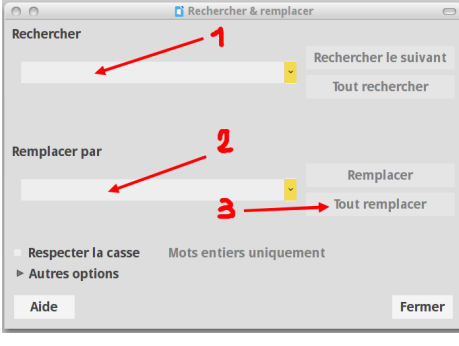

B31